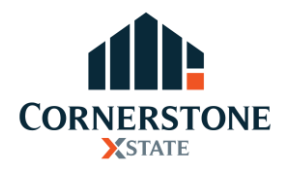

## Standard Operation Procedure Utilities – Air Selangor

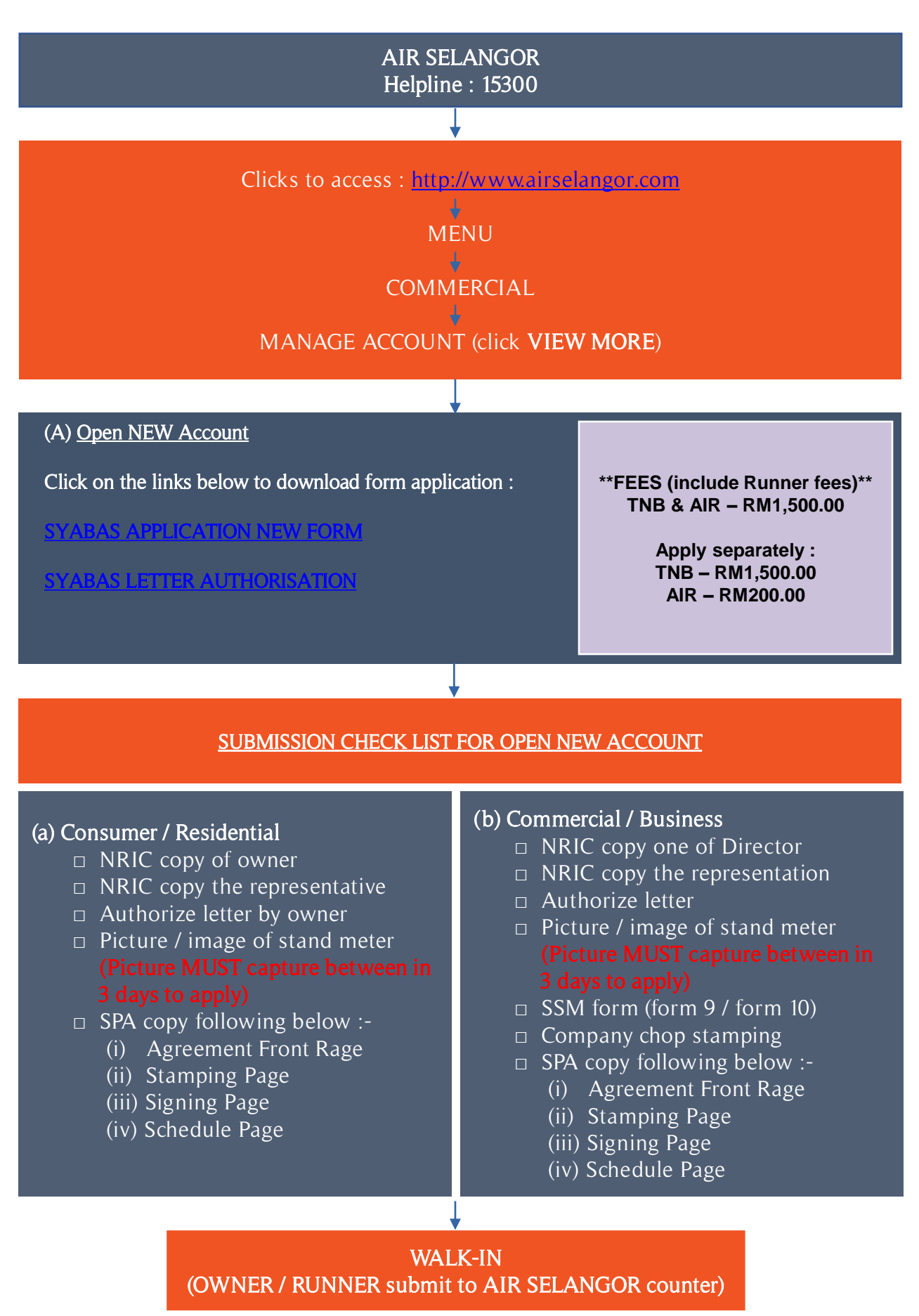

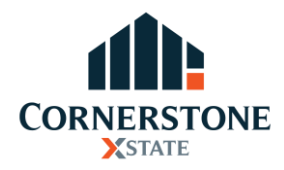

## Standard Operation Procedure Utilities – Air Selangor

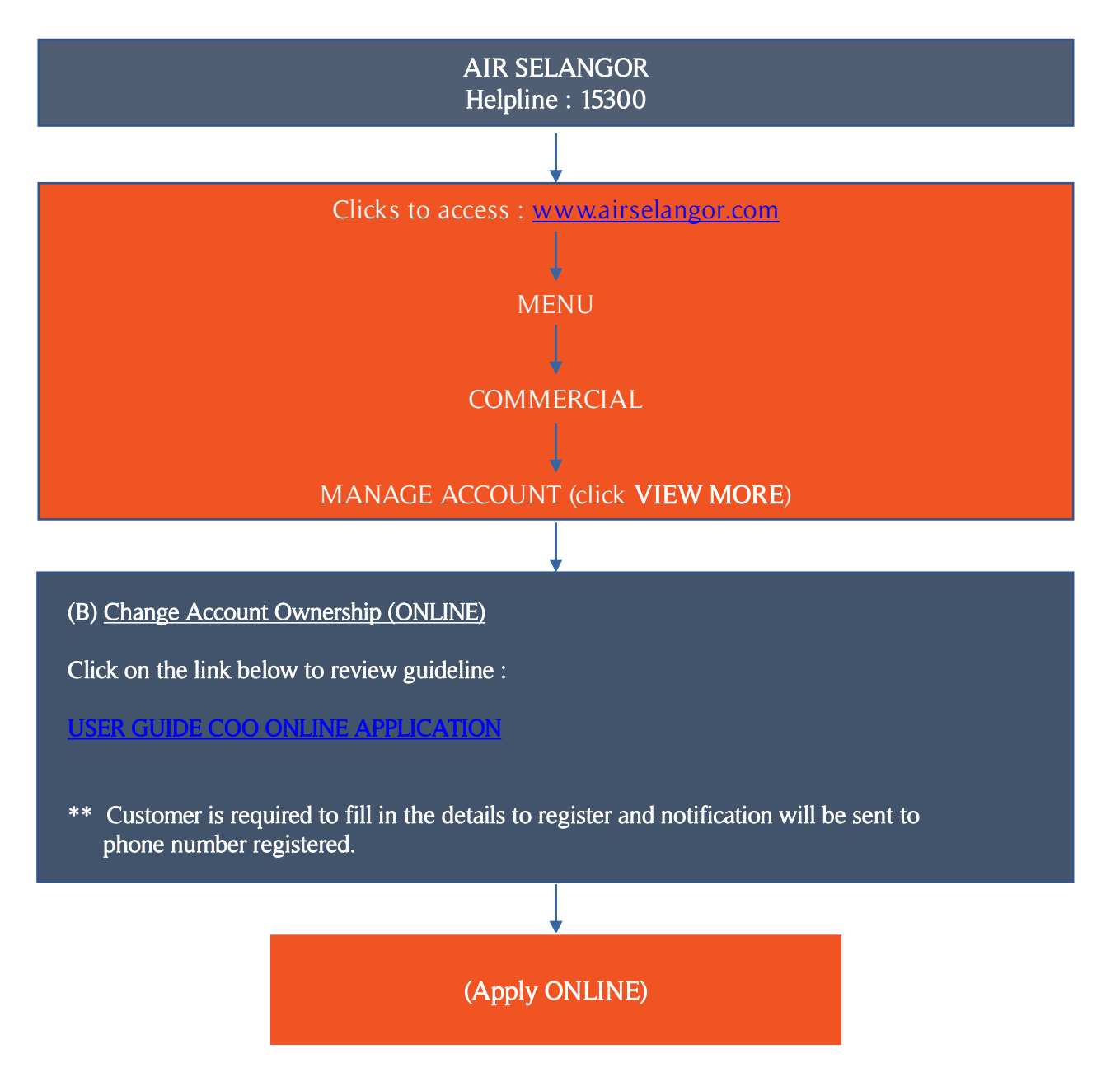

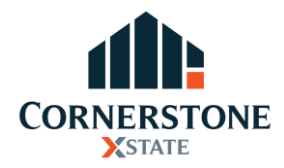

## Standard Operation Procedure Utilities – Air Selangor

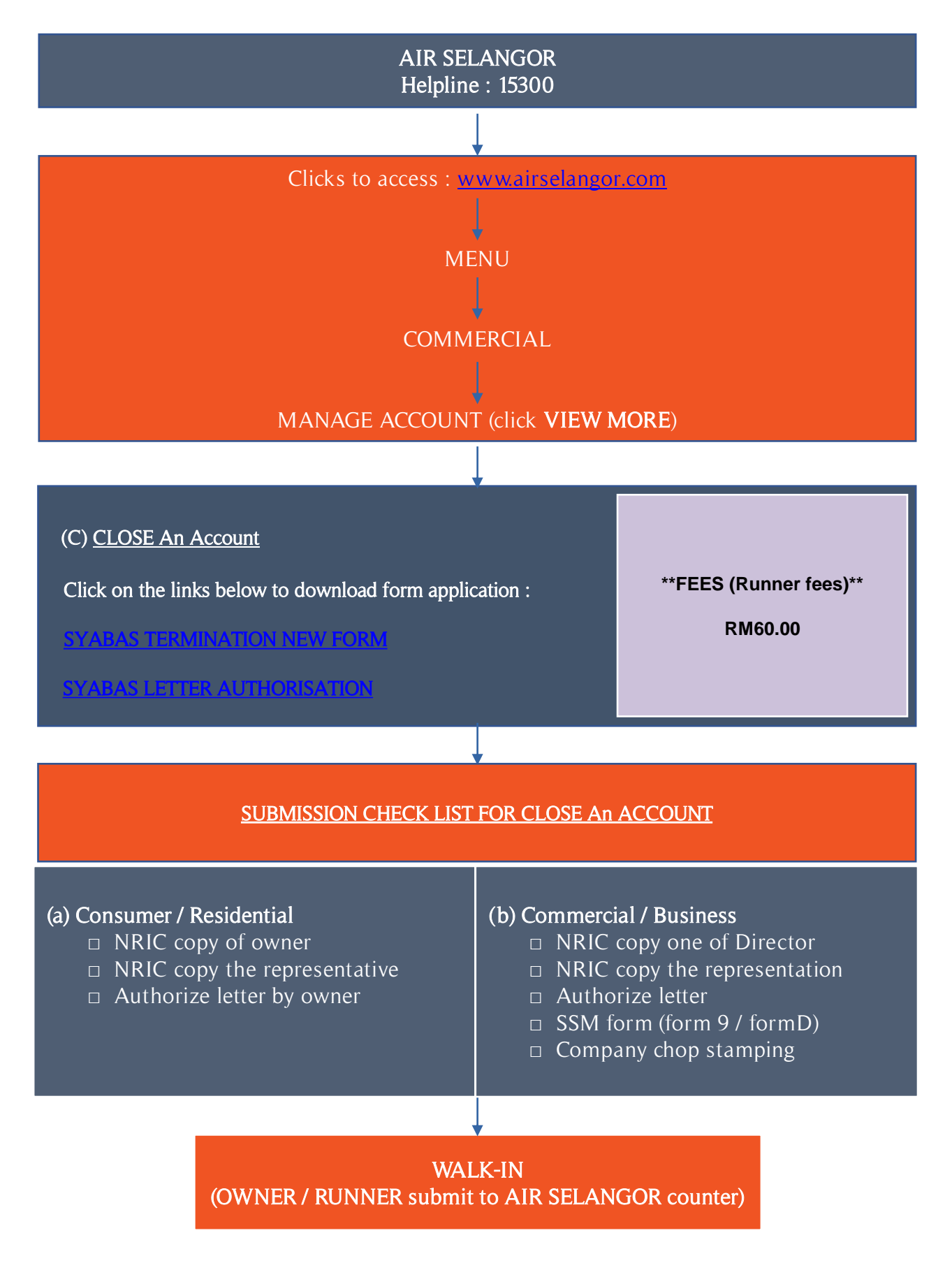